- 1. Login to <u>AU Access</u>
- 2. Click on AIM Faculty Portal under Faculty/Advisors Tab

| AUBURN           |                                                      | Faculty/Advisors                                                    |                   |                           |  |  |  |
|------------------|------------------------------------------------------|---------------------------------------------------------------------|-------------------|---------------------------|--|--|--|
| UNIVERSITY       | Self Service                                         | 9<br>Banner9 Admin                                                  | Canvas            | A<br>A<br>A<br>Class List |  |  |  |
|                  | <b>Class Information</b>                             | Curr                                                                | iculum Management |                           |  |  |  |
| Faculty/Advisors | Class Roster Detailed                                | AU Bulletin (Live)                                                  |                   |                           |  |  |  |
|                  | Class Roster Summary                                 | Next Bulletin (Next)                                                |                   |                           |  |  |  |
|                  | Class Rosters via Class List 👩                       | Curriculum Management Website                                       |                   |                           |  |  |  |
|                  | Wait List Detailed                                   | ait List Detailed Curriculum Inventory Management System - Programs |                   |                           |  |  |  |
|                  | Wait List Summary                                    | ait List Summary Curriculum Inventory Management System - Courses   |                   |                           |  |  |  |
|                  | AU eValuate                                          | Schedule of Courses 🤨                                               |                   |                           |  |  |  |
|                  | AU eValuate (Pharmacy)                               | Search for Courses 🟮                                                |                   |                           |  |  |  |
|                  |                                                      | Restricted Roster Access                                            |                   |                           |  |  |  |
|                  | Academic Accommodations &<br>Accessibility - Faculty | Class List Instructions                                             |                   |                           |  |  |  |
|                  | Accommodations for Faculty                           | Faculty Policies                                                    |                   |                           |  |  |  |
|                  | AIM Faculty Portal                                   | Faculty Handbook                                                    |                   |                           |  |  |  |
|                  | Faculty Grading                                      | Student Handbook                                                    |                   |                           |  |  |  |
|                  | How to Submit Grades                                 | Advisor Tools                                                       |                   |                           |  |  |  |
|                  | Faculty Grade Entry                                  | View/Drint Ctudent Co                                               | hadulaa           |                           |  |  |  |

3. Agree to the Confidentiality Statement

| Ø                                                                     | AUBURN<br>Office of the Provost<br>Accessibility                                                        |                                                                                                    |                      |                |         |         |                                 |  |
|-----------------------------------------------------------------------|----------------------------------------------------------------------------------------------------|----------------------------------------------------------------------------------------------------|----------------------|----------------|---------|---------|---------------------------------|--|
| My Dashboard                                                          | Unified Blogs                                                                                           | Staff Access                                                                                                    | Website Control      | Testing Center | Proctor | Housing |                                 |  |
| Home » Instructo                                                      | Home » Instructor Homepage » Instructor Authentication Page                                             |                                                                                                    |                      |                |         |         |                                 |  |
|                                                                       |                                                                                                    | INSTRUCTO                                                                                                    | OR AUTHENTIC         | CATION PAGE    |         |         |                                 |  |
|                                                                       | Username: <b>studdis</b>                                                                                |                                                                                                    |                      |                |         |         |                                 |  |
| ¥ Home REMINDERS                                                      |                                                                                                    |                                                                                                    |                      |                |         |         |                                 |  |
| > OA's Main Website                                                   |                                                                                                    | WELCOME TO AIM (Accessible Information Management)                                                                                                    |                      |                |         |         |                                 |  |
| Please read the following prior to completing the form:               |                                                                                                    |                                                                                                    |                      |                |         |         |                                 |  |
| Logout                                                                |                                                                                                    | By clicking on the following button, I acknowledge that I have received and understand the school's FERPA policy as it pertains to student records.                                                                                                    |                      |                |         |         |                                 |  |
| Once you finish with your session,<br>please do not forget to Log Out |                                                                                                    | FERPA (Confidentiality Statement)                                                                                                    |                      |                |         |         |                                 |  |
| and Close Y                                                           | our Browser.<br>Out                                                                                     | Along with the right to access the records of students comes with the responsibility to maintain the rights of students particularly as<br>outlined in the Family Educational Rights and Privacy Act (FERPA). Student Records are open to members of the faculty and staff who have<br>a legitimate need to know their contents; however, you do have a responsibility to maintain confidentiality. |                      |                |         |         |                                 |  |
|                                                                       | Reminders:                                                                                              |                                                                                                    |                      |                |         |         |                                 |  |
|                                                                       | Please REFRAIN from using SHARED (PUBLIC) COMPUTER.                                                     |                                                                                                    |                      |                |         |         |                                 |  |
|                                                                       | REMEMBER TO SIGN OUT AND CLOSE THE BROWSER COMPLETELY AFTER YOU ARE FINISHED ACCESSING THIS INFORMATION |                                                                                                    |                      |                |         |         | YOU ARE FINISHED ACCESSING THIS |  |
|                                                                       |                                                                                                    | Continue to V                                                                                                    | iew Student Accommod | ations         |         |         |                                 |  |
|                                                                       |                                                                                                    |                                                                                                    |                      |                |         |         |                                 |  |

## 4. Click on Add Instructor

| My Dashboard                                                                          | Unified Blogs                                                                                                    | Staff Access                                                                                                    | Website Control    | Testing Center | Proctor | Housing |             |                        |                                |                |
|---------------------------------------------------------------------------------------|----------------------------------------------------------------------------------------------------|----------------------------------------------------------------------------------------------------|--------------------|----------------|---------|---------|-------------|------------------------|--------------------------------|----------------|
| Home » Instructo                                                                      | Home » Instructor Homepage » <b>Overview</b>                                                                                                    |                                                                                                    |                    |                |         |         |             |                        |                                |                |
|                                                                                       |                                                                                                    | OVERVIEW                                                                                                    |                    |                |         |         |             | Accommodation Requests | Search Students' Eligibilities | Add Instructor |
|                                                                                       |                                                                                                    |                                                                                                    |                    |                |         |         |             |                        |                                |                |
| ∀ Views and To                                                                        | ols                                                                                                    | *Below you will see any student that has submitted an accommodation for your course(s).                                                   |                    |                |         |         |             |                        |                                |                |
| > Overview                                                                            |                                                                                                    | *It continues to be the responsibility of the STUDENT to contact you for a meeting to discuss the implementation of their accommodations. |                    |                |         |         |             |                        |                                |                |
| > Course Syllabu                                                                      | S                                                                                                    | *Click on VIEW next to each student request to see their specific accommodation(s).                                                       |                    |                |         |         |             |                        |                                |                |
| > Alternative Tes                                                                     | Alternative Testing *The Submit Acknowledgement button allows you to confirm you have met with and discussed the student's accommodation needs. |                                                                                                    |                    |                |         |         |             |                        |                                |                |
|                                                                                       | ites                                                                                                    | Previous Term                                                                                                    |                    |                |         | Term    | Spring 2023 |                        |                                | Next Term      |
| <ul> <li>February 01<br/>15th Class Day</li> <li>March 06<br/>SPRING BREAK</li> </ul> | - NO CLASS                                                                                                    | Click to                                                                                                    | Expand Advanced Se | arch Panel     |         |         |             | Sort Result:           | Last Requested (Newest First)  | Sort           |

## 5. Fill out Class and Instructor Information

| ADD INSTRUCTOR       |                                                                               |
|----------------------|-------------------------------------------------------------------------------|
| Personal Information |                                                                               |
| Class *:             | Select One \$                                                                 |
| Type *:              | Select One  \$                                                                |
| Instructor Name *:   |                                                                               |
| Email Address *:     |                                                                               |
|                      | Note: Please enter a valid school email address (not personal email address). |
|                      | Add Instructor Back to List                                                   |
|                      |                                                                               |

| ADD INSTRUCTOR                         |                                                                               |
|----------------------------------------|-------------------------------------------------------------------------------|
| Personal Information                   |                                                                               |
| Class *:                               | [Spring 2023] - FAKE 1000.001 - Introduction to AIM \$                        |
| —————————————————————————————————————— | Add Additional Instructor to the Course 🗘                                     |
| Instructor Name *:                     | Professor AIM                                                                 |
| Email Address *:                       | professor@auburn.edu                                                          |
|                                        | Note: Please enter a valid school email address (not personal email address). |
|                                        | Add Instructor Back to List                                                   |
|                                        |                                                                               |

## 6. Click Add Instructor

| ADD INSTRUCTOR       |                                                                                 |
|----------------------|---------------------------------------------------------------------------------|
| Personal Information |                                                                                 |
| Class *:             | [Spring 2023] - FAKE 1000.001 - Introduction to AIM \$                          |
| Type *:              | Add Additional Instructor to the Course 🗧 🗧                                     |
| Instructor Name *:   | Professor AIM                                                                   |
| Email Address *:     | professor@auburn.edu                                                            |
|                      | Note. Prease enter a valid school entain address (not personal entail address). |
|                      | Add Instructor Back to List                                                     |

7. After completing the form, OA will approve your request. \*\*Please allow up to 24 hours for system to update.\*\*